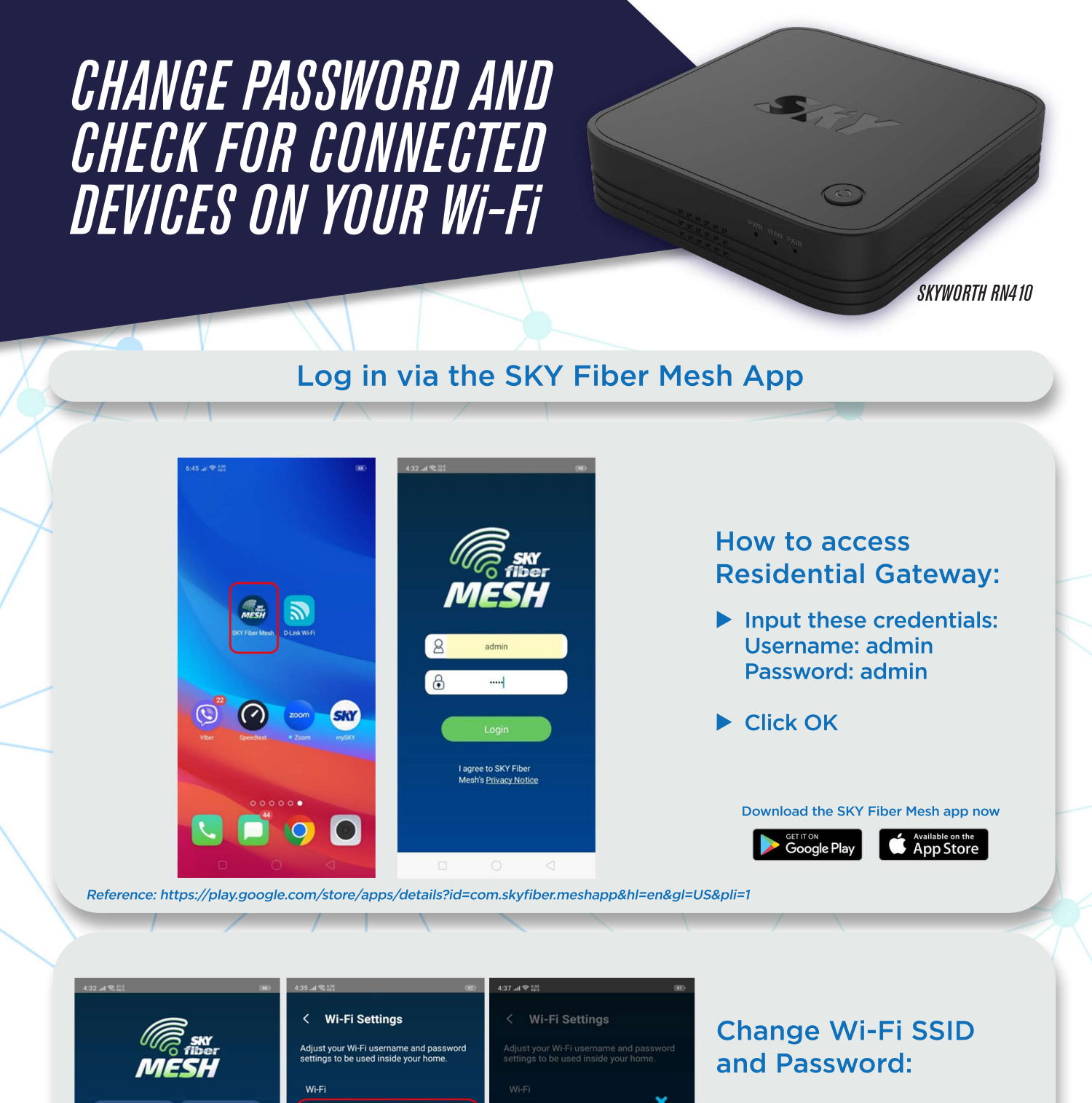

- Click Wi-Fi Settings > Wi-Fi Settings
- Change Wi-Fi SSID
- Change Password
- Click Save
- Click Yes to Restart Network

Password should be at least 8 characters

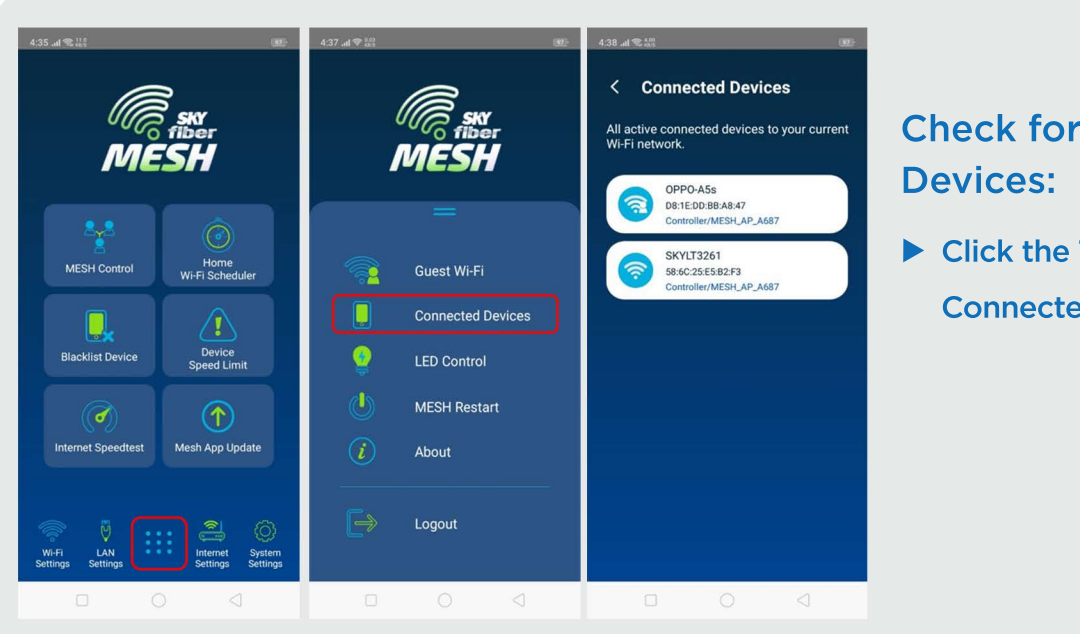

VI-FI SSID: SKYFiber\_MESH\_A689

sh App Upda

•

## Check for connected Devices:

 Click the Toolbar Button > Connected Devices